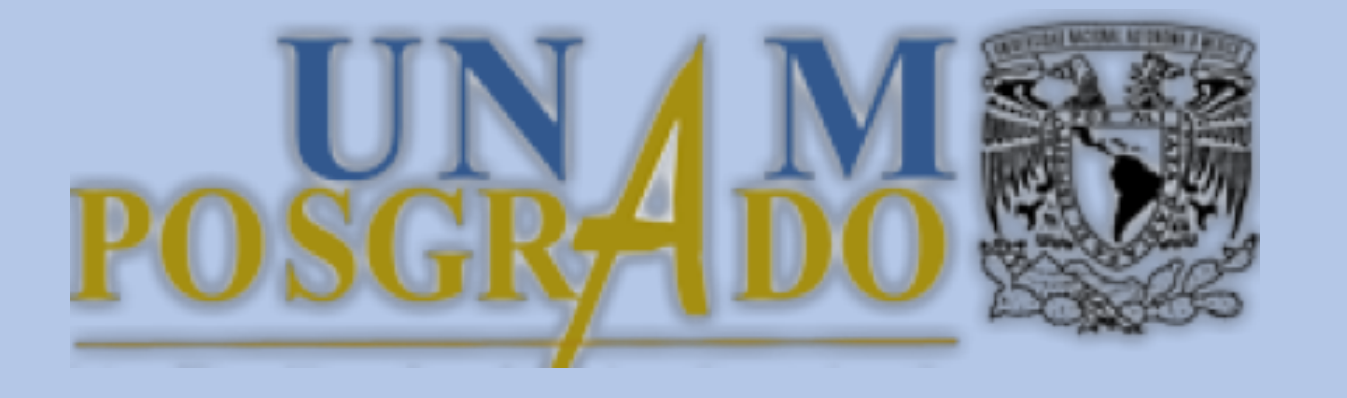

### Instructivo para solicitar beca CGEP en SIIPosgrado

#### Alumnos

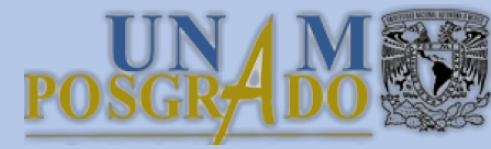

## Se recomienda utilizar uno de los siguientes navegadores:

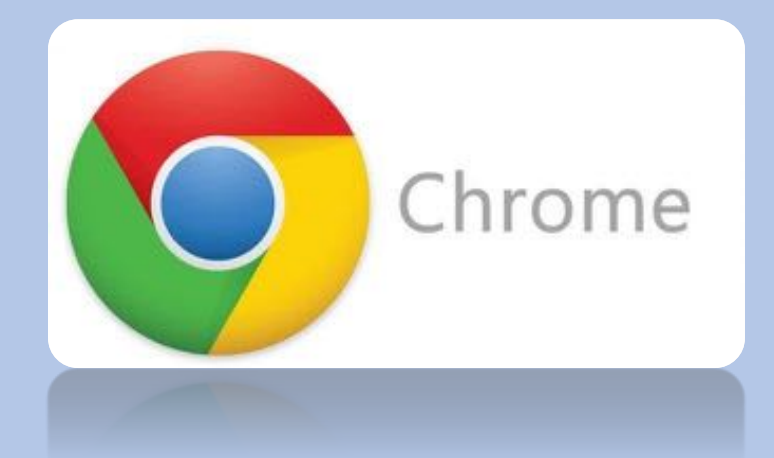

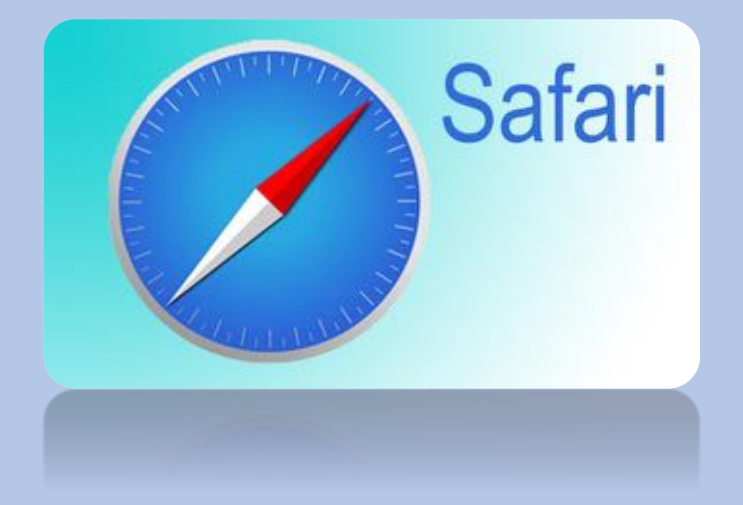

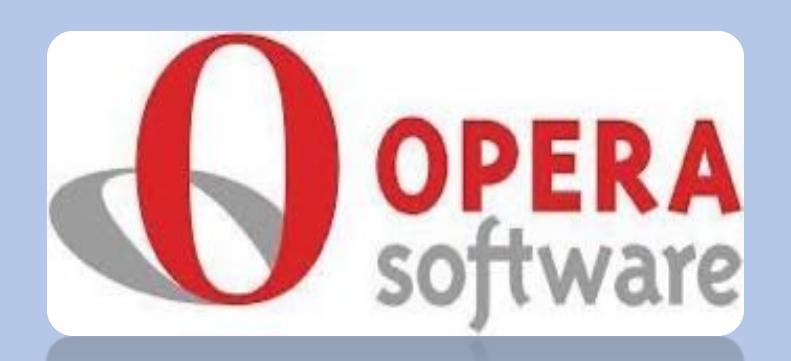

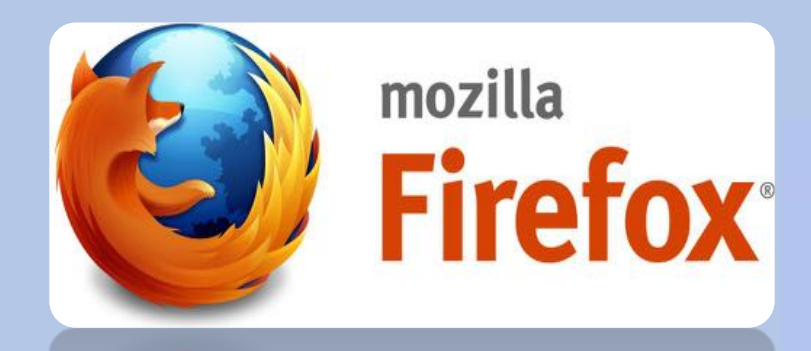

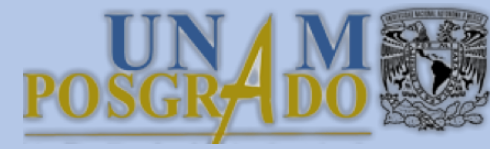

#### 1. Acceder al SIIPosgrado:

#### siip.posgrado.unam.mx

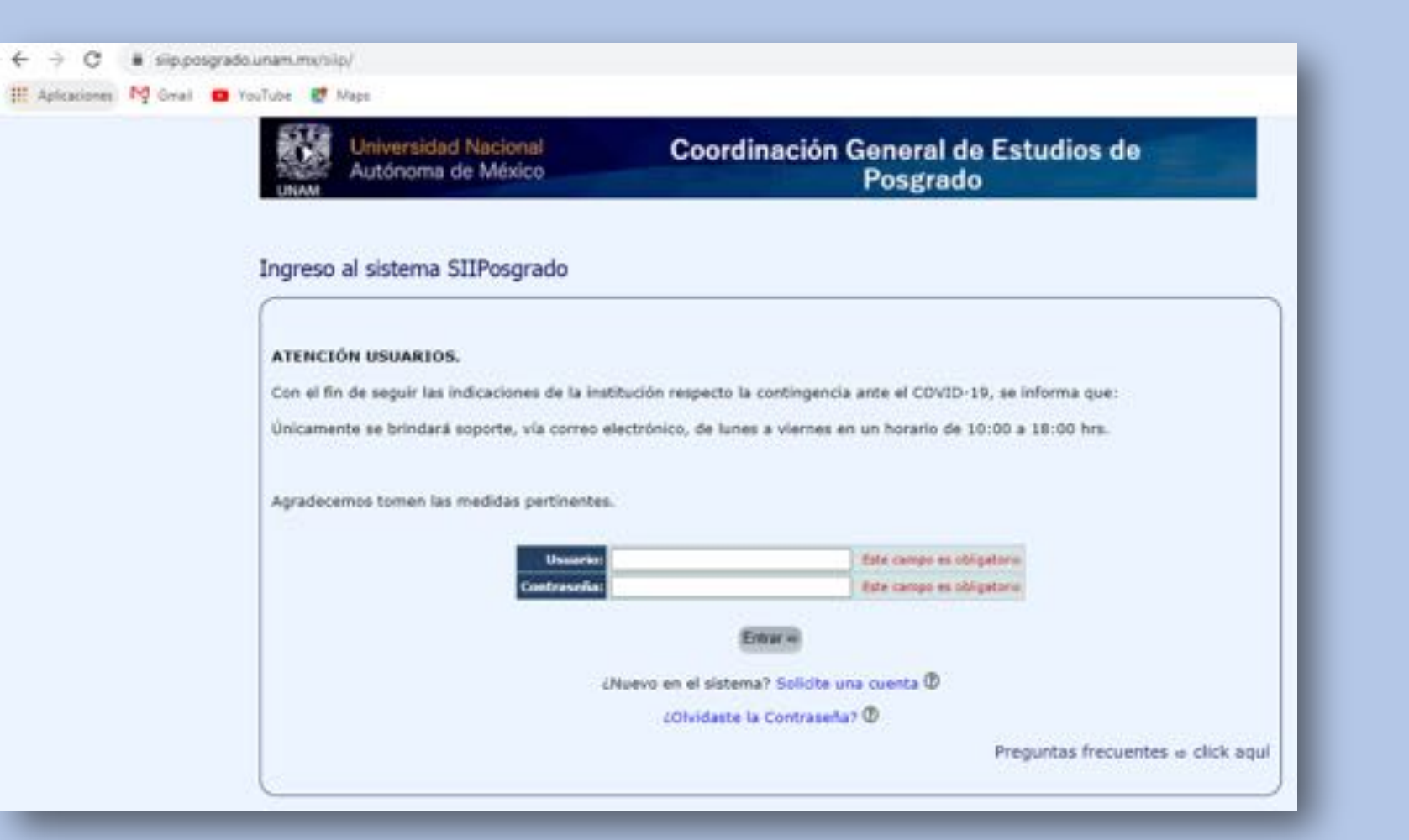

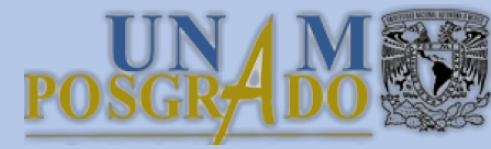

#### 1.2 Ingresar los datos de acceso y seleccionar el botón "Entrar"

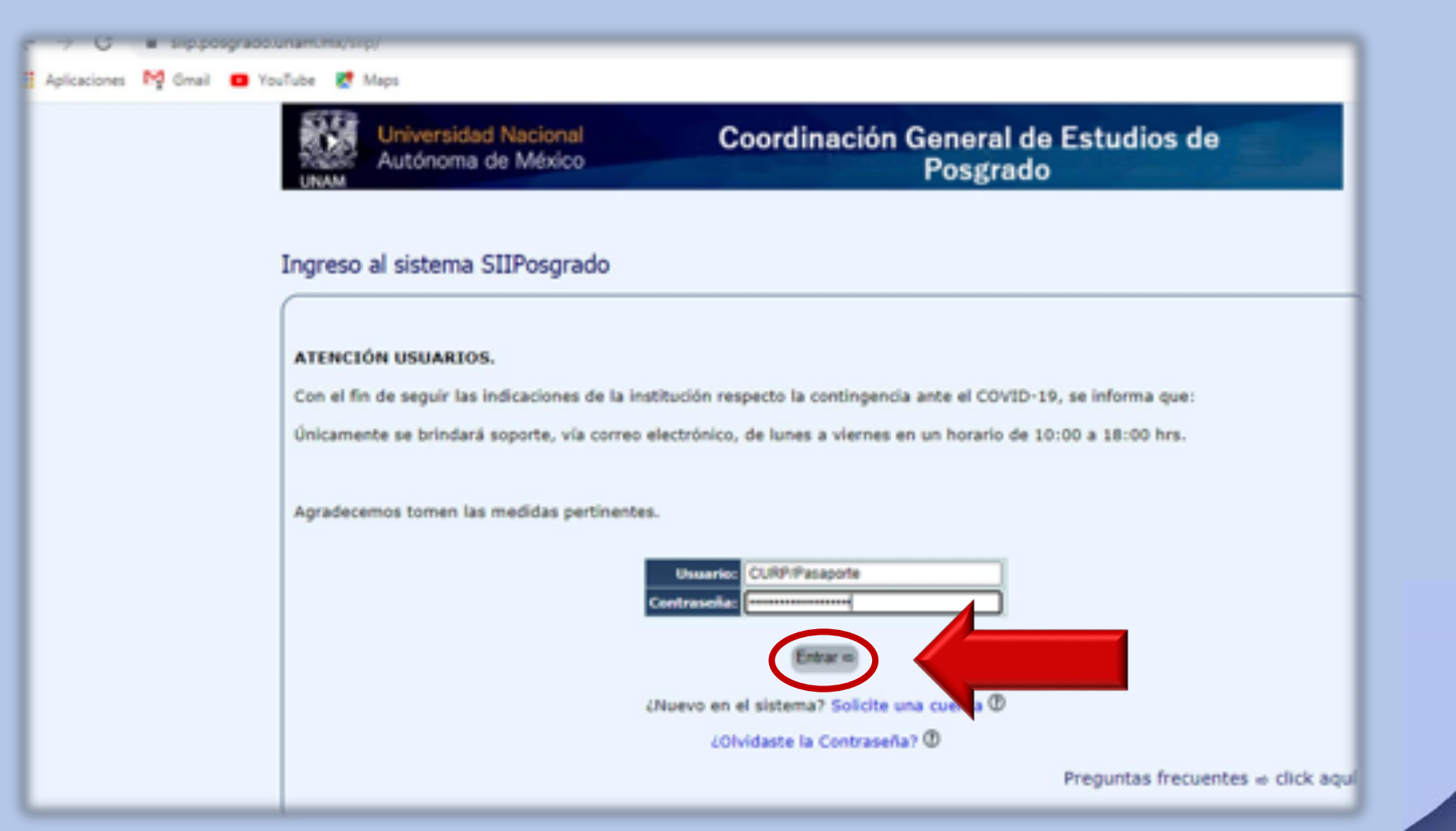

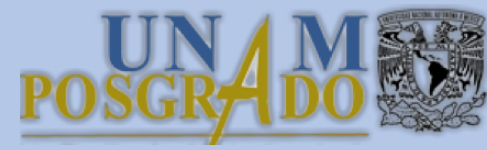

#### 2. Ir al menú: Inicio>Lista de Acreditaciones

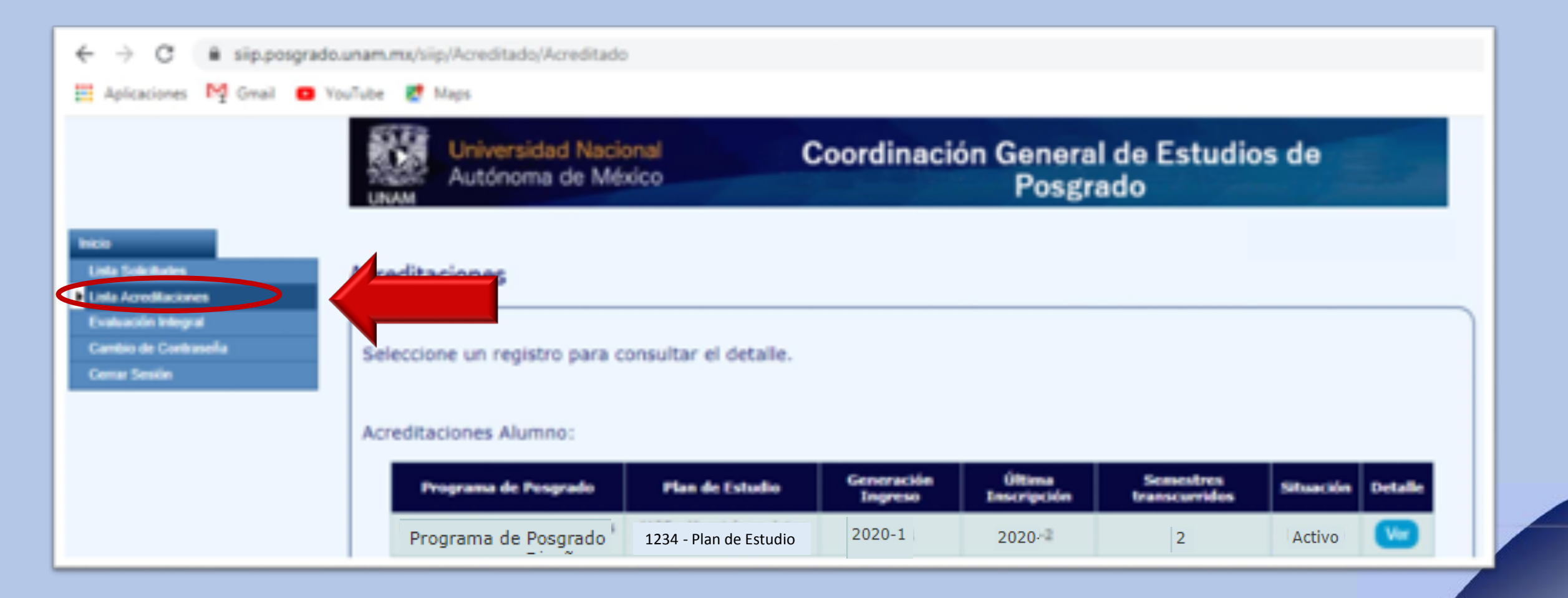

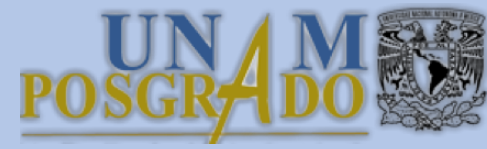

### 2.1 Seleccionar el registro de la acreditación vigente dando click en el botón "Ver"

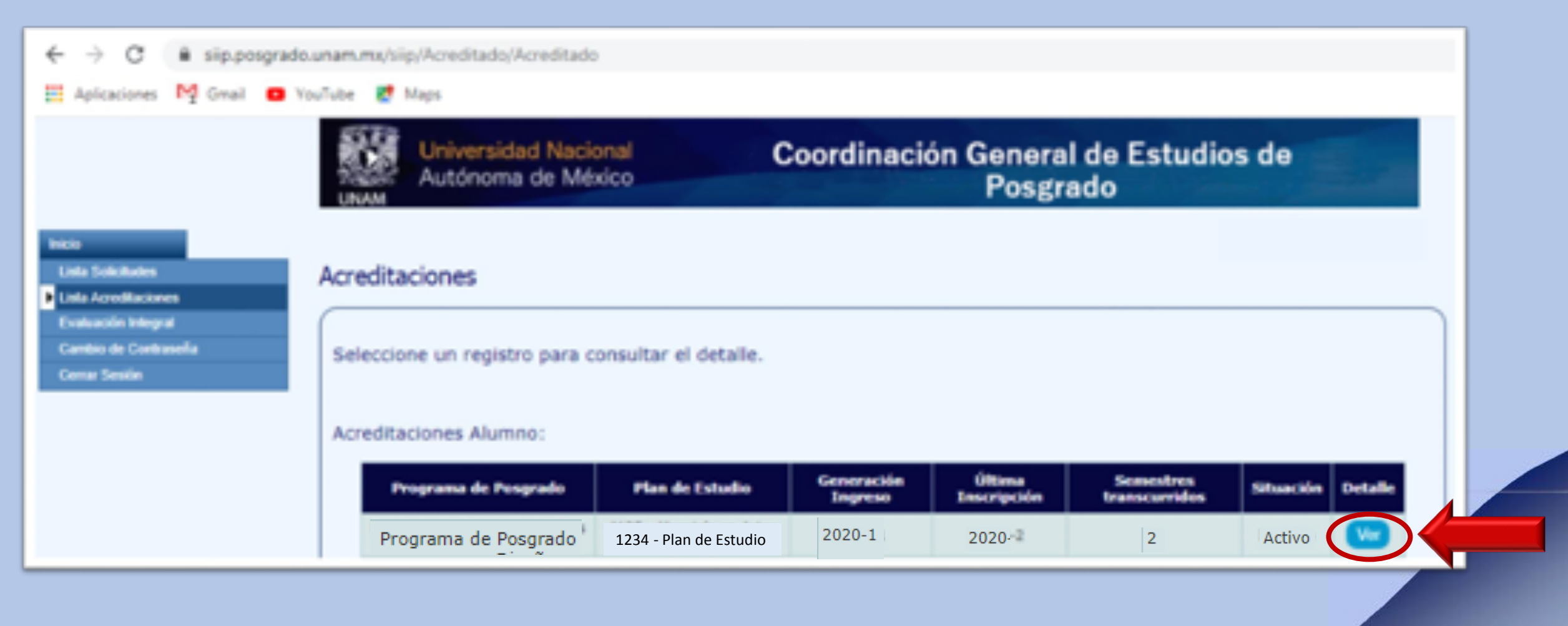

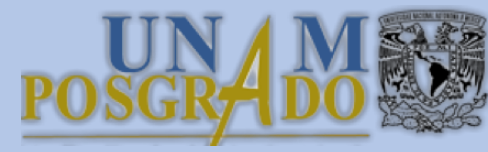

## 3. Dirigirse a la pestaña "Becas" y dar click en el botón "Actualizar"

| Unive<br>UNAM    | ersidad Nacional<br>noma de México | Coordinación General de Estudios o<br>Posgrado        | de               |
|------------------|------------------------------------|-------------------------------------------------------|------------------|
| Alumno Becas     |                                    |                                                       |                  |
| PEGO             | Act. Complementaria                |                                                       |                  |
| Oferta Académic  | a 🔨 Informe Actividades 🍸          | Examenes 💙 Solicitudes 🝸 Comité Tutoral 🍸             | Becas            |
| Detaile Alumno   | Datos Personales Y                 | Ant. Académicos 🍸 Datos Laborales 🍸 Caso Emergencia 🔭 | mpo Conocimiento |
| Nombre           | ABC                                |                                                       |                  |
| Programa Posgra  | do Prueba SISTEMA Programa (       | de Prueba Investigación                               |                  |
| No tiene becas a | ctivas. Solicite una beca da       | ndo clic en el botón Solicitudes Beca.                |                  |
|                  |                                    |                                                       |                  |
| Antes de registr | ar su solicitud, recuerde          | actualizar sus Antecedentes Académicos.               |                  |
|                  |                                    |                                                       |                  |
|                  |                                    | + Solicitar Beca                                      |                  |

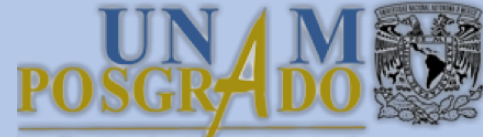

#### 3.1 Llenar los datos correspondientes al último grado de estudios (previo al actual) y presionar "Grabar"

| Autónoma de México                           | Coordinación General<br>Posgra         | de Estudios de<br>do     |             |
|----------------------------------------------|----------------------------------------|--------------------------|-------------|
| lumno > Antecedentes Academico               | s                                      |                          |             |
| PEGO Act. Complementaria                     |                                        |                          |             |
| Oferta Académica 💙 Informe Actividades 🍸     | Exámenes Solicitudes                   | Comité Tutoral Be        | cas         |
| Detalle Alumno 💙 Datos Personales 🗡          | Ant. Académicos 🗡 Datos Laborales 🍸 🤇  | Caso Emergencia Campo Co | onocimiento |
| Territor Data                                |                                        |                          |             |
| Nonitine A B C                               |                                        |                          |             |
| Registre sus antecedentes académicos, los c  | ampos marcados con * son obligatorios. |                          |             |
| Debe registrar al menos una licenciatura par | a poder completar esta sección         |                          |             |
|                                              | Grado ESELECCIONE-V                    |                          |             |
| Nombre del                                   | Grado =                                | © Buscar                 |             |
| Institución de Proce                         | dencia                                 | © Buscar                 |             |
| Facultad o E                                 | scuela                                 | © Buscar                 |             |
|                                              | Pais SELECCIONE-                       |                          |             |
| Situación de Grado/Titu                      |                                        |                          |             |
|                                              |                                        |                          |             |
| Fecha de                                     |                                        |                          |             |
| Fecha de Cra                                 |                                        |                          |             |
| Antecedentes académicos agregados            | Grabar + Nuevo () & Regresar           |                          |             |

 \*\*\* IMPORTANTE \*\*\*
 Es responsabilidad del alumno actualizar los

Antecedentes Académicos, de no hacerlo la solicitud quedará incompleta.

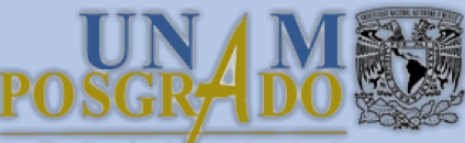

### 3.2 Dirigirse a la pestaña "Datos Personales", validar los datos y actualizar teléfono móvil (10 dígitos)

| in contraction | Universidad Nacional<br>Autónoma de México | Coordinación General de Estudios de<br>Posgrado                                                                                                    |
|----------------|--------------------------------------------|----------------------------------------------------------------------------------------------------|
| Mumm           | > Dator Deconaler                          |                                                                                                    |
| warring it.    | > Dates resolutes                          |                                                                                                    |
|                | EGO Ad. Completor                          |                                                                                                    |
| CREAL          | Labinica 🥈 Islame Advis                    | lades Examenes Solicitudes Comile Island Recail                                                                                                    |
| Deta           | n Alamas Datos Person                      | uka 🔰 Att. Academices 👘 Bates Laborains 🌱 Caso Emergencia 🦷 Careo Conversion                                                                                                    |
|                |                                            |                                                                                                    |
| Renter         | A86                                        |                                                                                                    |
| Registre       | o actualice sus datos gener                | alea, los campos marcados con * son obligatorios.                                                                                                    |
|                | Distance of the                            |                                                                                                    |
|                | Primer Apetide                             |                                                                                                    |
|                | Segundo Apellide                           |                                                                                                    |
|                | Rectonal / Extranjerd                      | Nacional - Extracjons. No. de Pasagorte III                                                                                                    |
|                | Recordined                                 | unitality in the second second s                                                                                                    |
|                | Pais de Nacimientes                        | Rece Estidad federativa de Racionanto":                                                                                                    |
|                | Pecha de Nacioniania                       | ANTITUTE CHEFY ABOUTUTIONEDOBAD I BYC                                                                                                    |
|                | Second Second                              |                                                                                                    |
|                | Contract Contract                          |                                                                                                    |
|                | Birney Deleter of                          | A second second s |
|                | Constant of                                |                                                                                                    |
|                | Calles Postal                              |                                                                                                    |
|                | Delegacido o Ruestala                      | Trusteral                                                                                                    |
|                | Detided Pederative                         | lan Energ Viercang V                                                                                                    |
|                | Teldpost                                   | ica   harves http://www.internet.   harves wire internet.                                                                                                    |
|                |                                            |                                                                                                    |
|                | Corres Electrónica                         | He pro Medigeral com                                                                                                    |

 \*\*\* IMPORTANTE \*\*\*
Es responsabilidad del alumno llenar el
número móvil, de no hacerlo la solicitud quedará incompleta.

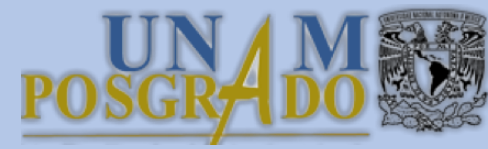

#### 4. Regresar a la pestaña "Becas" y dar click en "Solicitar Beca"

| Univers<br>Autóno           | sidad Nacional<br>ma de México      | Coordin                              | ación Gen<br>Pos             | eral de Estudi<br>sgrado | os de          |      |
|-----------------------------|-------------------------------------|--------------------------------------|------------------------------|--------------------------|----------------|------|
| lumno Becas                 |                                     |                                      |                              |                          |                |      |
| PEGO                        | Act. Complementaria                 |                                      |                              |                          |                |      |
| Oferla Académica            | Informe Actividades                 | Exámenes 💙                           | Solicitudos                  | Comité Tutoral           | Becas          |      |
| Detalle Alumno              | T Datos Personales                  | Ant. Académicos 🗡                    | Datos Laborales              | Y Caso Emergencia        | Campo Guiceman | into |
| Nombre<br>Programa Posgrado | A B C<br>Prueba SISTEMA Programa de | Prueba Investigación                 |                              |                          |                |      |
| No tiene becas acti         | vas. Solicite una beca dani         | do clic en el botón So               | licitudes Beca.              |                          |                |      |
| Antes de registra           | r su solicitud, recuerde a          | ctualizar sus Antec<br>+ Solciar Bec | edentes Académ<br>2 Regresar | ilcos. Actualizar        |                |      |

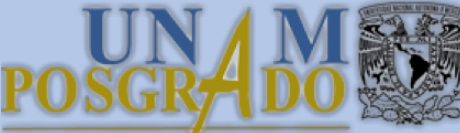

# 4.1 Aparecerá un mensaje emergente, recordando actualizar "Antecedentes Académicos" y "Datos Personales" dar click en "Aceptar"

| Universidad Nacional<br>Autónoma de México                                                                                                | Coordinación General de Estudios de<br>Posgrado                                                                                                    |
|----------------------------------------------------------------------------------------------------|----------------------------------------------------------------------------------------------------|
| Iumno Becas<br>PEGO TACL Complementaria<br>Oterta Académica Informe Actividades Exé<br>Detalle Alumno Datos Personales Ant. Ac            | siip.posgrado.unam.mx dice<br>Recuerde que para que la solicitud sea considerada completa, los datos<br>de antedecentes académicos deben estar actualizados.<br>De no estar actualizados, podrían ocurrir contratiempos con el<br>dictamen o el pago de la misma. |
| Nombre     A B C       Programa Posgrado     Prueba SISTEMA Programa de Prueba       No tiene becas activas. Solicite una beca dando clic | Investigación<br>en el botón Solicitudes Beca.                                                                                                    |
| Antes de registrar su solicitud, recuerde actuali                                                                                         | ear sus Antecedentes Académicos. Actualizar<br>+ Soliciar Boca @ Regresar                                                                                                    |

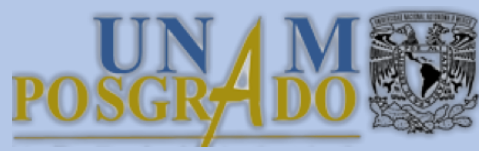

#### Seleccionar "Estado de Residencia" y elegir "Tipo de Beca": PBEP (Beca CGEP)

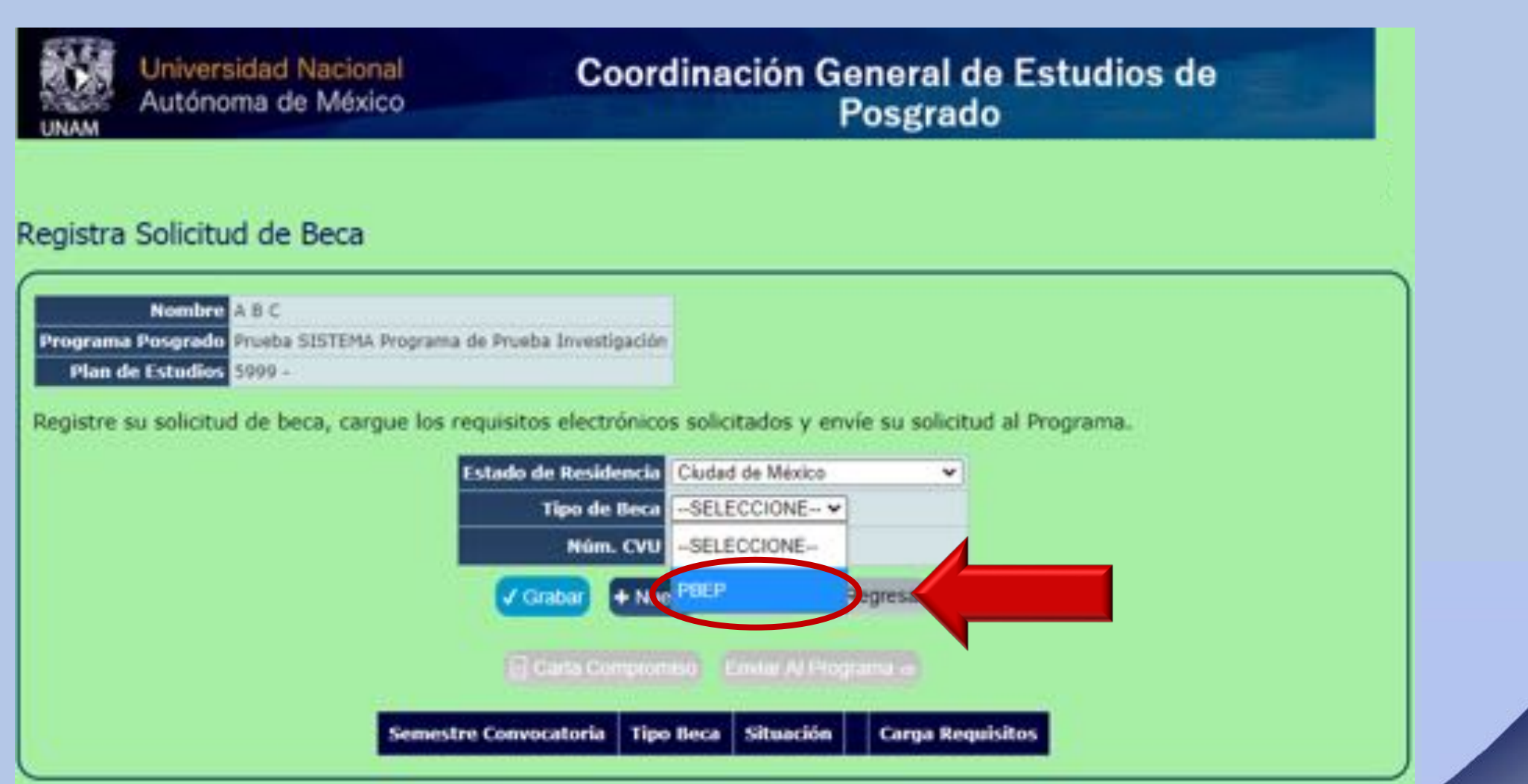

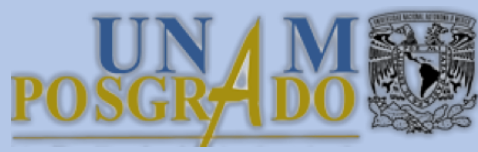

### 5.1 Seleccionar la convocatoria vigente, ingresar CVU y RFC con Homoclave, luego dar click en "Grabar"

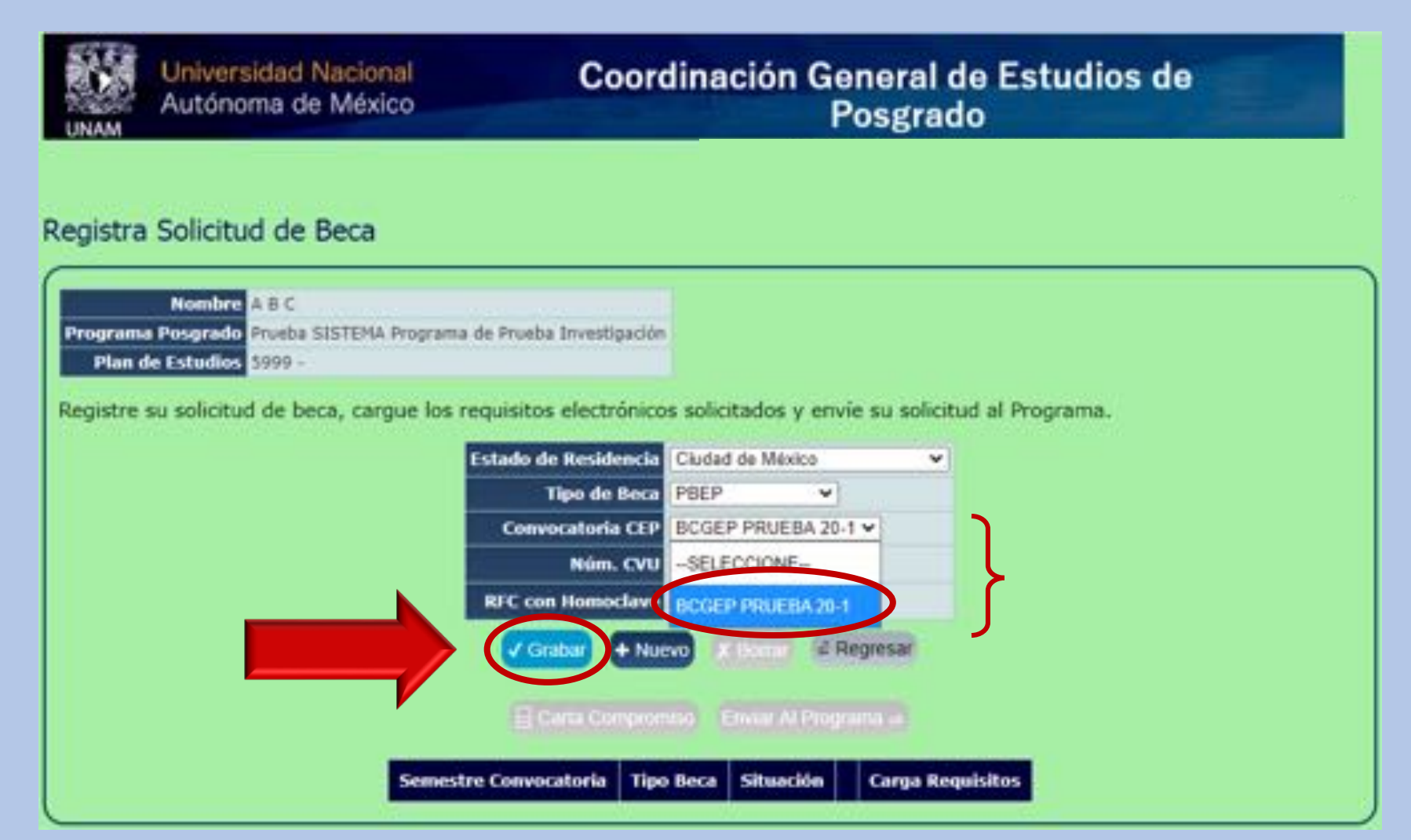

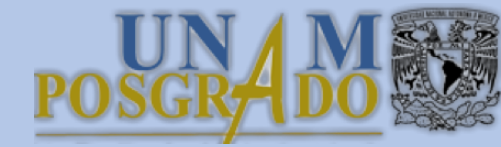

### 6. Dar click en "Carta Compromiso", abrir el documento y verificar los datos

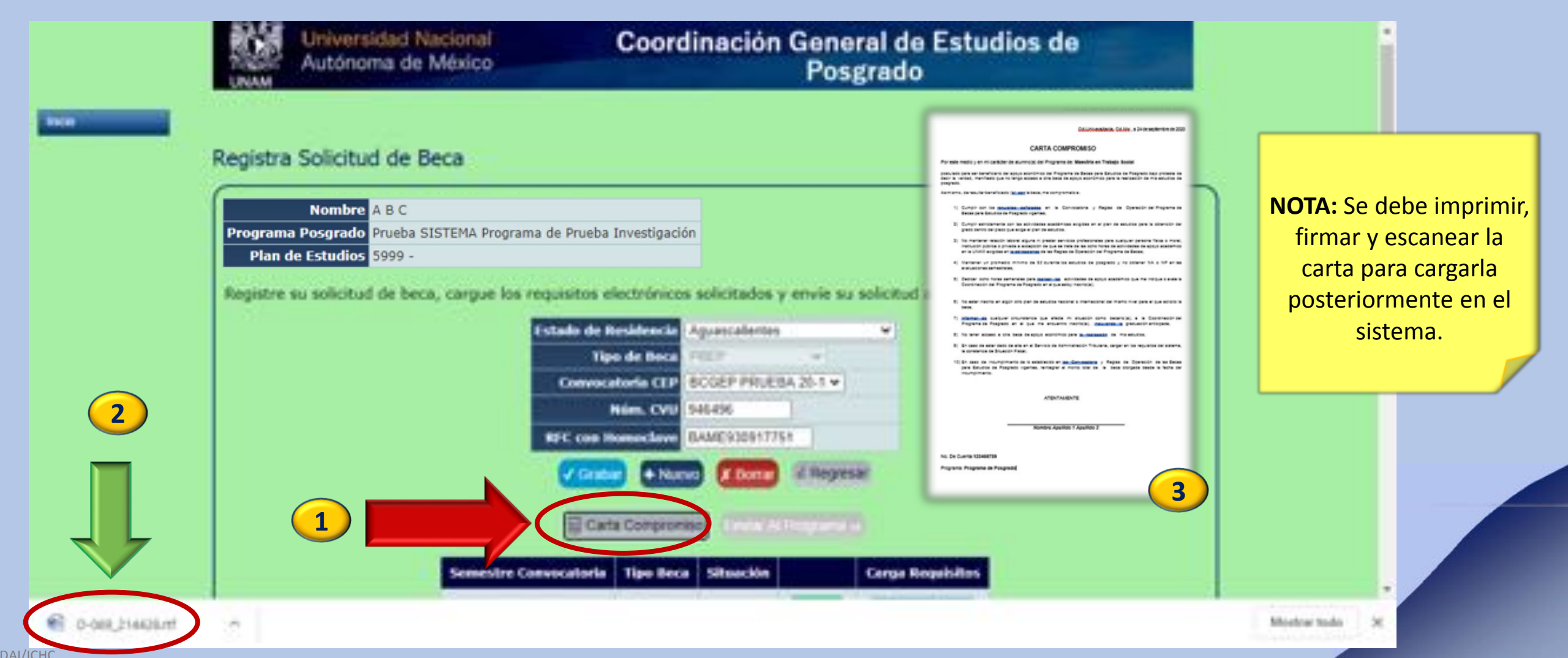

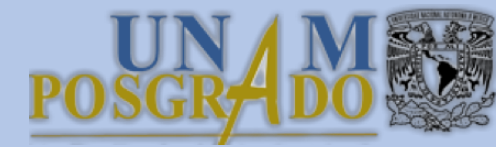

#### 7. Dar click en "Cargar Requisitos"

| Autónoma de México                     | Posgrado                                                                                                    |
|----------------------------------------|----------------------------------------------------------------------------------------------------|
|                                        |                                                                                                    |
| istra Solicitud de Beca                |                                                                                                    |
| Nombre A B C                           | ueba Investigación                                                                                                    |
| Plan de Estudios 5999 -                |                                                                                                    |
| listre su solicitud de beca, cargue la | os requisitos electrónicos solicitados y envie su solicitud al Programa.                                                                                                    |
|                                        | Estado de Residencia                                                                                                    |
|                                        | Conversionia CEP BOGEP PRUEBA 201 M                                                                                                    |
|                                        | Núm. CVU                                                                                                    |
|                                        | RFC con Homoclave                                                                                                    |
|                                        | Cabar + Naevo X Bonar - Regresar                                                                                                    |
|                                        |                                                                                                    |
|                                        | E cara compremise                                                                                                    |
|                                        | A REAL PROPERTY OF A REAL PROPERTY OF A READ REAL PROPERTY OF A REAL PROPERTY OF A REAL PROPERTY OF A REAL PROPERTY OF A REAL PROPERTY OF A REAL PROPERTY OF A REAL PROPERTY OF A REAL PROPERTY OF A REAL PROPERTY OF A REAL PROPERTY OF A REAL PROPERTY OF A REAL PROPERTY OF A REAL P |
| Semestr                                | re Convocatoria Tipo Beca Situación Carga Requisitos                                                                                                    |

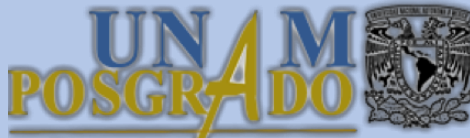

#### 7.1 Dar click en "Seleccionar archivo", buscar el archivo en el equipo; luego dar click en "Cargar". Repetir lo mismo para cada requisito

| Universidad Na<br>Autónoma de N                                                                                                    | cional<br>Iéxico                                      | Coordinación General de Estudios de<br>Posgrado      |                                                                                |                 |
|----------------------------------------------------------------------------------------------------|-------------------------------------------------------|------------------------------------------------------|--------------------------------------------------------------------------------|-----------------|
| gar Requisitos                                                                                                    |                                                       |                                                      |                                                                                |                 |
| ander a                                                                                                    |                                                       | 1                                                    |                                                                                |                 |
| ccione un archivo nuevo                                                                                                    | o uno existente cargado                               | anteriormente y de clic                              | en "Cargar" por cada uno de los requis                                         | itos solicitad  |
| a clic aquí para ver las ca<br>ocumento que requiere su                                                                            | racterísticas técnicas de<br>Joir consta de más de un | los archivos. El sistema<br>n archivo, por favor con | a solo permite cargar un archivo por cad<br>sidere adjuntarios en un solo pdf. | la requisito. : |
| solicitud será procesada o                                                                                                    | uando su carga esté con                               | npleta.                                              |                                                                                |                 |
| Cargo In: IMPORTAN                                                                                                    | TEI La carga de los requisi                           | tos es completa cuasdo se                            | r cargan todos los regunstos obligatorios, si                                  | n enhargo la    |
| validación de los arc                                                                                                    | hrvos estara pendiente ha                             | Z Regresa                                            | r el programa de posgrado.                                                     | 3               |
| Requisito                                                                                                    | Archive Cargado                                       | Obligatorio/Opciona                                  | d selectione Un Archivo                                                        | Cargar          |
| Carta Compromes                                                                                                    |                                                       | Obligatorie                                          | Selectorar archivo filmes eligid archivo                                       | V Carps         |
| B Comprobante de<br>inactoción oficial al<br>Programa                                                                              |                                                       | Oblgatorie                                           | Balactionar archive Tio sa alipó archive                                       | V/Cargar        |
| 6 Certificado de estudios<br>con promedio del grado<br>antantor                                                                    |                                                       | Obligatorie                                          | Selectoriar archive                                                            | (Carpar         |
| B Estudio Socioecandmica                                                                                                    |                                                       | Obligatorio                                          | Selectoriar archive Ite se elipit arctive                                      | (Carps          |
| E Constancia de<br>Equivalencia de Promedio<br>Expedida por la Dirección<br>General de Incorporación<br>y Revelidación de Estudios |                                                       | Optional                                             | Belacourar antives The se slipil antives                                       |                 |
| B Constancia de situación<br>facial expedida por el SAT                                                                            |                                                       | Opcional                                             | Seleccorar archito No se elipó archito                                         | (Carpa          |
| B Constancia de<br>actividades académicas                                                                                          |                                                       | Opcional                                             | Seleccorar archive Tile se elipti archive                                      | (Cape)          |

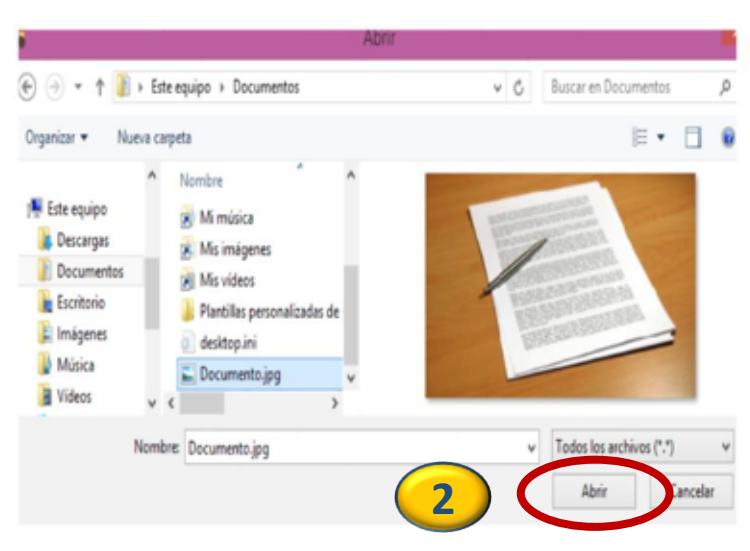

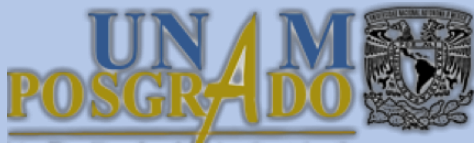

#### 8. Una vez cargados todos los requisitos\* dar click en "Enviar Solicitud"

| UNAM                                    | Universidad Nacional<br>Autónoma de México<br>M          |                                                                                       |                                                                      |                                                                           |                  |  |  |
|-----------------------------------------|----------------------------------------------------------|---------------------------------------------------------------------------------------|----------------------------------------------------------------------|---------------------------------------------------------------------------|------------------|--|--|
| argar R                                 | equisitos                                                |                                                                                       |                                                                      |                                                                           |                  |  |  |
| Nombre                                  |                                                          | <u></u>                                                                               |                                                                      |                                                                           |                  |  |  |
| seleccione                              | un archivo nue                                           | vo o uno existente cargado                                                            | anteriormente y de clic e                                            | n "Cargar" por cada uno de los requis                                     | tos solicitados. |  |  |
| laga clic a<br>Il docume<br>Su solicitu | aqui para ver las<br>nto que requiero<br>d será procesad | características técnicas de<br>subir consta de más de u<br>a cuando su carga esté cor | los archivos. El sistema s<br>n archivo, por favor consid<br>npleta. | olo permite cargar un archivo por cad<br>lere adjuntarios en un solo pdf. | a requisito. Si  |  |  |
| Carga<br>completa:                      | Si IMPORT<br>validación de los                           | ANTE: La carga de los requisi<br>archivos estará pendiente ha                         | tos es completa cuando se ca<br>sta que sean recisados por c         | irgan todos los requisitos obligatorios, sin<br>I programa posprado       | n embargo la     |  |  |
|                                         |                                                          |                                                                                       | E Regresar Enviar Solicitud                                          |                                                                           |                  |  |  |
|                                         | Requisito                                                | Archivo Cargado                                                                       | Obligatorio/Opcional                                                 | Seleccione Un Archivo                                                     | Cargar           |  |  |
| Carta C                                 | ompromisio                                               | Documento.jpg                                                                         | Obligatorio                                                          | Seleccionar archivo No se eligió archivo                                  | Cargar           |  |  |
| B Comp<br>inscript<br>Program           | robente de<br>ión oficial al<br>ta                       | Documento.jpg                                                                         | Obligatorio                                                          | Seleccionar archivo No se eligió archivo                                  | Cargar           |  |  |
| B Certifi<br>con pro-<br>anterior       | icado de estudios<br>medio del grado                     | Documento.jpg                                                                         | Obligatorio                                                          | Seleccionar archivo No se eligió archivo                                  | Cargar           |  |  |
|                                         |                                                          |                                                                                       |                                                                      |                                                                           |                  |  |  |

\*NOTA: verificar si en su caso aplican los requisitos "Opcionales"

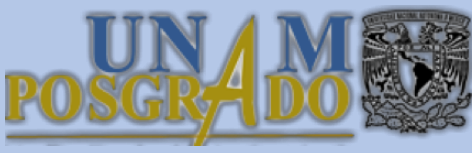

## 9. El estatus de su solicitud cambiará a "Completada", puede monitorear el avance de la misma en esta sección

| Universidad Nacional<br>Autónoma de México                               | Coordinación General de Estudios de<br>Posgrado                     |
|--------------------------------------------------------------------------|---------------------------------------------------------------------|
| egistra Solicitud de Beca                                                |                                                                     |
| Nombre A B C<br>Programa Posgrado Prueba SISTEMA Programa de             | Prueba Investigación                                                |
| Plan de Estudios 5999 -<br>Registre su solicitud de beca, cargue los rec | quisitos electrónicos solicitados y envie su solicitud al Programa. |
| E                                                                        | stado de Residencia                                                 |
|                                                                          | Tipo de Beca -SELECCIONE                                            |
|                                                                          | Graber + Nuevo at Bornal @ Regresar                                 |
|                                                                          |                                                                     |
|                                                                          | El Cada Comprensión El Mar Al Proyenna el                           |
| Semestre Convo                                                           | catoria Tipo Beca Situación carga Requisitos                        |
| 2020-1                                                                   | PBEP Completada Consultar Garra Requisitor                          |

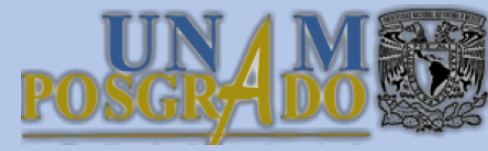

#### ¡Listo, su solicitud está terminada!

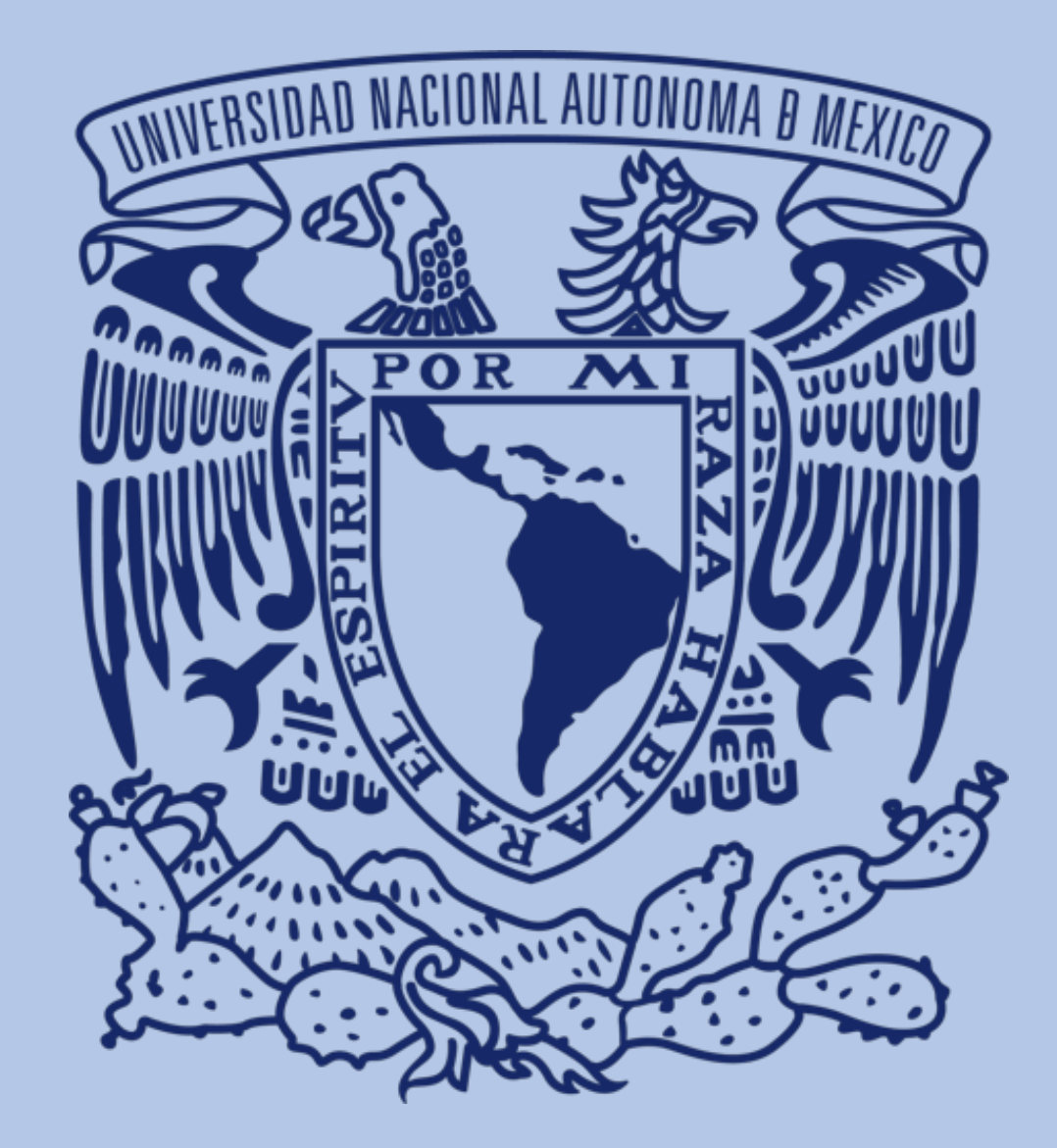